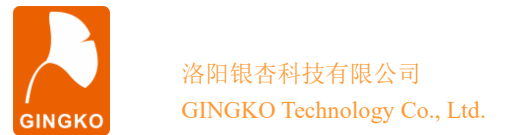

# ECC300 demo V1.0 程序说明

# 一、资料包目录

本资料包含5个文件夹:

- 1、"arm" 里是 ECC300 的 ARM 程序包,开发环境为 KEIL5.38,STM32CubeMX 6.9.2;
- 2、"fpga" 里是 ECC300 的 FPGA 测试程序包,开发环境为 Quartus II 13.0.1;
- 3、"截图"里为工作时的截图;
- 4、"相关软件"里包含串口调试软件,网络助手,CAN 助手;
- 5、"驱动"为板载 USB 转 UART 的驱动程序,本实验之前需要安装到计算机。

## 二、测试准备工作

为了运行测试程序,需要做一些准备工作。

1、将 ECC300 核心板 13pin 排线口连接 iTool A (或相同功能调试器),将 iTool A 连接 计算机。

2、通过 USB Type C 线缆把 ECC300 的 USB\_UART 端口与计算机相连,并安装好 "驱动"目录里的驱动文件,使得板载的 USB 转 UART 可以正常工作。

3、通过 USB Type C 转 U 盘线缆,连接一个 U 盘到 ECC300 的 USB-HS 口上, U 盘必 须为 FAT32 文件系统。

4、将 TF 卡插到 ECC300 的卡座上, TF 卡必须为 FAT32 或者 FAT 文件系统,把 FPGA 工程下的 fpga.rbf 文件拷贝到 TF 卡里,这样就可以通过 TF 卡配置 FPGA 了;

5、通过网线和网线转 4pin 线缆,把 ECC300 与电脑网口相连,用于测试以太网功能;电脑 IP 设置为 192.168.0.1 网段。

5、打开 arm 工程,将 arm 工程编译下载进核心板。

## 三、开始测试

通过 USB 线把 ECC30 的 USB\_UART 接口与计算机连接好后,计算机会识别到一个串口号。通过 putty.exe 软件把此串口打开(端口号需要在"设备管理器"里查看)波特率配置为 115200,然后键入 test 并按回车进行测试。测试图片如图所示。

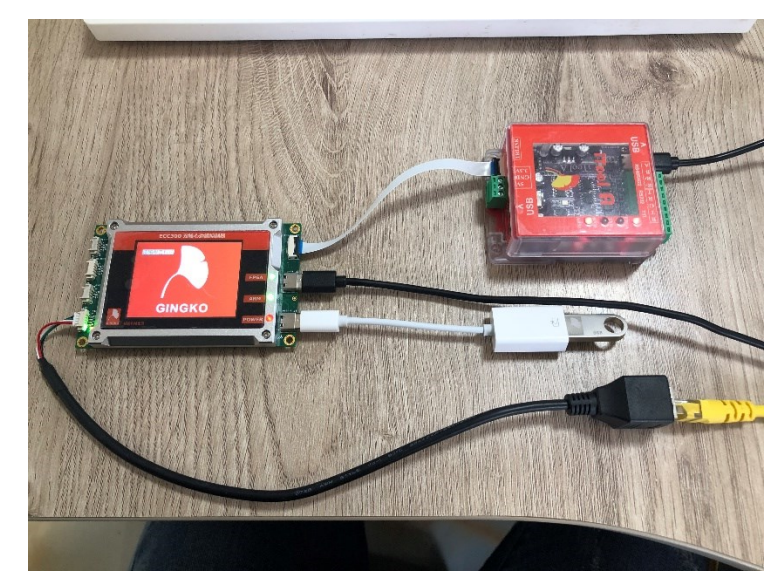

银杏科技有限公司 Gingko Technology Co.,Ltd. 技术支持邮件: <u>GINGKO@vip.163.com</u> 官方知识库 : http://gkwiki.cn/ 旗舰店: <u>http://icore.taobao.com</u> 电 话: 0379-69926675

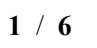

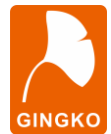

#### 洛阳银杏科技有限公司 GINGKO Technology Co., Ltd.

| . ECC300 Function Test V1.0 .                                        |      |
|----------------------------------------------------------------------|------|
| · ·                                                                  |      |
|                                                                      |      |
|                                                                      |      |
| . 键人 test 开敞回牛进行测试 .                                                 |      |
| >>test                                                               |      |
| *TIME:10:10:00                                                       |      |
| *DATE:2023-11-15                                                     |      |
| *[V] 4.70V                                                           |      |
| *[I] 291.87mA                                                        |      |
| *[2.5V] 2.52V                                                        |      |
| *[1.8V] 1.76V                                                        |      |
| *[BK7] 3.35V                                                         |      |
| *[BK8] 3.31V<br>[T&H]                                                |      |
| *Temperature: 30.98, Humidity: 21.86                                 | [OK] |
| [EEPROM ]<br>*Ver:4754313031                                         |      |
| *UID:FFFFFFFFFFFFFF                                                  |      |
| *PRI_KEY:FF<br>*EEPROM KEY:0000000402010100                          |      |
| *EEPROM_PAGE0:0112233445566778899AABBCCDDEEFF                        |      |
| *EEPROM_PAGE1: AAAAAAAAAAAAAAAAAAAAAAAAAAAAAAAAAAAA                  |      |
| *EEPROM_ICCOUNT: AAAAAAAAAAAAAAAAAAAAAAAAAAAAAAAAAAAA                | AA   |
| *RJGT101_Security write is ok                                        |      |
| *RJGT101_SecurityRead is ok                                          | [OK] |
| *Flash_ReadID:47638                                                  |      |
| *Write data to SPI Flash & Read                                      | [OK] |
| *Write data 0x5555 to SDRAM                                          |      |
| *Read data from SDRAM BLOCK                                          |      |
| 10 11 12 13 14 15 16 17 18 19                                        |      |
| 20 21 22 23 24 25 26 27 28 29<br>30 31                               | (OK) |
| *Write data 0xAAAA to SDRAM                                          | [on] |
| *Read data from SDRAM BLOCK                                          |      |
| 10 11 12 13 14 15 16 17 18 19                                        |      |
| 20 21 22 23 24 25 26 27 28 29<br>30 31                               | (0K) |
| *Write data 0x0000~0xFFFF to SDRAM                                   |      |
| *Read data from SDRAM BLOCK<br>00 01 02 03 04 05 06 07 08 09         |      |
| 10 11 12 13 14 15 16 17 18 19                                        |      |
| 20 21 22 23 24 25 26 27 28 29<br>30 31                               | LORI |
| [SD Card ]                                                           |      |
| *Initialize SD Card<br>*INFO: CARD SDHC SDXC CARD V2 X,Block = 512,  | [OK] |
| Size = 1474 MB                                                       |      |
| *SD Card Write 10KByte & Read 10KByte<br>*SD Card Test               | [OK] |
| [U DISK ]                                                            |      |
| *USB Device Reset Completed                                          |      |
| *PID: 6387h<br>*VID: 58fb                                            |      |
| *Address (#1) assigned.                                              |      |
| *Manufacturer : Generic<br>*Product : Mass Storage                   |      |
| *Serial Number : 22CDD9FD                                            |      |
| *Enumeration done.<br>*This device has only 1 configuration.         |      |
| *Default configuration set.                                          |      |
| *Switching to Interface (#0)<br>*Class : 8h                          |      |
| *SubClass : 6h                                                       |      |
| *MSC class started.                                                  |      |
| *Number of supported LUN: 1                                          |      |
| *Inquiry Vendor : Generic                                            |      |
| *Inquiry Product : Flash Disk<br>*Inquiry Version : 8 01             |      |
| *MSC Device ready                                                    |      |
| *MSC Device capacity : 2200370688 Bytes<br>*Block number : 255955839 |      |
| *Block Size : 512                                                    |      |
| *USB DISK Test<br>[FPGA PS ]                                         | [OK] |
| *Try config fpga from TF Card                                        |      |
| *Config FPGA from TF Card successful!                                | [OK] |
| [FPGA FMC ]<br>*Test DAM Block                                       | (OK) |
| [ETH ]                                                               | [01] |
| *Initialize ETH                                                      | [OK] |
|                                                                      |      |

银杏科技有限公司 Gingko Technology Co.,Ltd. 技术支持邮件: <u>GINGKO@vip.163.com</u> 官方知识库 : <u>http://gkwiki.cn/</u> 旗舰店: <u>http://icore.taobao.com</u> 电 话: 0379-69926675

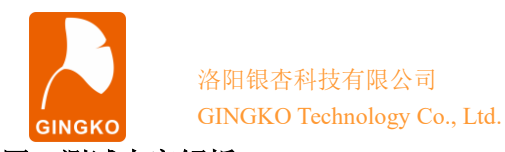

四、测试内容解析

1、[POWER]: 紫色字体显示[POWER]为电源测试,可得到 ECC300 的 5V 供电电压、 5V 供电电流、板载 ARM 3.3 V、FPGA 3.3V/2.5V/1.2 V 和 DDR2 1.8V 的电压,测试成功显 示绿色,失败显示红色。

2、[RTC]: 实时时钟,会读出 RTC 时间和日期,若时间在走则说明功能正确,这里要 注意的是时间还不准的(因为没有设定)。

3、[T&H]:温湿度传感器测试,没有焊接温湿度传感器的不测此项。

4、[EEPROM]: 单总线 EEPROM 测试,测试成功显示绿色,失败显示红色。

5、[FLASH]: 读出 Flash ID 并打印,向其中一个扇区写入顺序数据 0~255 并读出进行校验,如果校验成功则显示绿色 OK,错误显示红色 FAIL。

6、[SDRAM]: SDRAM 分三次测试,分别向其中写入 0x5555,0xAAAA 及 0x0000~0xFFFF,将 32M SDRAM 分成 32block 进行读取校验,校验成功的显示绿色,错误的显示红色。全部校验成功,测试通过。

7、[SD Card]: 此测试分为两部分,第一步首先探测 SD 卡信息并显示,第二步为读写 实验,程序会在 SD 卡上建立一个 10K 大小的文件,写入并读取校验,校验成功的显示绿 色,错误的显示红色。

8、[U DISK]: 探测 U 盘信息并显示。

9、[FPGA PS]:程序会尝试通过 SD 卡读取 fpga.rbf 文件,并配置 FPGA 若 SD 卡里有 此程序,则会配置成功; fpga.rbf 是通过 Quartusii 软件转换过来的,此文件在 fpga->rbf 文 件夹内。

10、[FPGA FMC]: FMC 总线读写测试,此功能通过 FMC 读写 FPGA 内 ram 数据, ram 块为 1024 字节;

11、[ETH]: 对以太网进行连接、初始化,初始化成功显示绿色 OK,并可进行网络通信。初始化失败显示红色 FAIL。

## 五、网络接口测试

网络接口测试需要在键入 test 并按回车后,出厂测试跑完之后才能测试。

首先设置电脑 IP 为 192.168.0.1,子网掩码 255.255.255.0,默认网关 192.168.0.1 如下 图 。

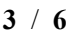

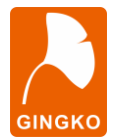

洛阳银杏科技有限公司

GINGKO Technology Co., Ltd.

| Internet 协议版本 4 (TCP/IPv4) 属性             | ×                   |
|-------------------------------------------|---------------------|
| 常规                                        |                     |
| 如果网络支持此功能,则可以获取自动排<br>络系统管理员处获得适当的 IP 设置。 | 旨派的 IP 设置。否则,你需要从网  |
| ○ 自动获得 IP 地址(O)                           |                     |
| ● 使用下面的 IP 地址(S):                         |                     |
| IP 地址(I):                                 | 192.168.0.1         |
| 子网掩码(U):                                  | 255 . 255 . 255 . 0 |
| 默认网关(D):                                  | · · ·               |
| ○ 自动获得 DNS 服务器地址(B)                       |                     |
| ● 使用下面的 DNS 服务器地址(E):                     |                     |
| 首选 DNS 服务器(P):                            |                     |
| 备用 DNS 服务器(A):                            | · · ·               |
| □ 退出时验证设置(L)                              | 高级(V)               |
|                                           | 确定 取消               |

网络接口需要安装自带的 UDP 测试工具,安装好后"新建连接",选择 UDP 协议,并 把 IP 设置成 192.168.0.10,目标端口设置为 30000,本机端口为 30001。点击创建,点击连 接,即可通过软件发送数据到 ECC300, ECC300 接收到数据后会原封不动发向计算机。如 图。

| 👔 TCP&UDP测试工具 - [192.168.0                                                     | .10:30000]                                                                                                    |                                                                                                    | – 🗆 X                                          |
|--------------------------------------------------------------------------------|----------------------------------------------------------------------------------------------------|----------------------------------------------------------------------------------------------------|------------------------------------------------|
| · 操作(O) 查看(V) 窗口(W) 帮                                                          | 助( <u>H</u> )                                                                                                    |                                                                                                    | ×                                              |
| ZNE-200T全功能理具有10/100M自适的波特率高达1.15Mb                                            | 快速以太网转串口模块<br>辺以太网接口,串口通信最高<br>25                                                                                                    | NETCOM-10S标准型以太网转<br>具有TCP Server,TCP Client,<br>COM ,Group组播,TCP Auto等                                                                                                    | <u>⊧串口设备</u><br>□UDP, Real <u>更</u><br>穿多种工作模式 |
| 🗄 创建连接 🗳 创建服务器   🕴 🛙                                                           | 动服务器 🔏 🐼   😤 连接 🕱   💐                                                                                                    | 🖢 全部断开   💥 删除 🎇   🔟   🥃                                                                                                    | Ŧ                                              |
| <b>雇性栏 ♀ ×</b>                                                                 | 🔶 192.168.0.10:30000                                                                                                    |                                                                                                    | 4 Þ ×                                          |
| <ul> <li>□-■客户端模式</li> <li>□-■ 192.168.0.10:30000</li> <li>□-■服务器模式</li> </ul> | 目标IP:     发送区       192.168.0.10     日标端口:       30000     GINGKO       沙面P        送:     接收区       计数        发送:     GINGKOGINGK       114        清空计数 | <ul> <li>□ 自动发送: 间隔 100 ms</li> <li>□ 按16进制 □ 发送文件</li> <li>暂停显示 清空 保存 透顶</li> <li>□ 保存到文件(实时)</li> <li>□ GKDGINGKDGINGKDG</li></ul> | 发送 停止<br>清空 选项<br>TrigkogIngkogIngkogI         |
| 发送时间: 00:00:0                                                                  | 发送速度(B/S): 0 接收速度                                                                                                    | 寛(B/S): 0                                                                                                    |                                                |

# 六、RS-232/RS-485/RS-422 接口测试

| 银杏科技有限公司                   | 技术支持邮件: | GINGKO@vip.163.com | 旗舰 | 店:         | http://icore.taobao.com |
|----------------------------|---------|--------------------|----|------------|-------------------------|
| Gingko Technology Co.,Ltd. | 官方知识库 : | http://gkwiki.cn/  | 电  | 话 <b>:</b> | 0379-69926675           |

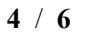

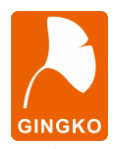

将 EVC8013(USB 转 RS232/485/422 功能)一端连接 ECC300 的 RS232/485/422 端 子,另一端连接计算机,打开 Commix 软件,端口号选择计算机设备管理器中 EVC8013 对 应的端口号,波特率设置为115200,在发送区输入字符串,点击发送后,ECC300会返回 相同字符串,发送数据与接收数据一致,则通信成功,如下图所示。

| 🚟 Commix 1.4                                      | -     |     | ×    |
|---------------------------------------------------|-------|-----|------|
| 端口: COM33 ▼ 波特率: 115200 ▼ 应用 □ DTR                | RTS   |     | 关闭串口 |
| 数据位: 8 ▼ 校验位: N无 ▼ 停止位: 1 ▼                       | □ 无冗辩 | 余校验 | 暂停显示 |
| 输入HEX 显示HEX<br>「输入ASC □显示ASC □ 忽略空格输入区 自动换行区 显示间隔 |       | ••  | 清除显示 |
| Hello,I am ECC300!\CR\LF                          |       | ^   | ③发送  |
|                                                   |       | V   | 回车友) |
| Hello, I am ECC300!\CR\LF                         |       |     | ^    |
| Hello,I am ECC300!\CR\LF                          |       |     | ~    |

## 六、CAN 接口测试

CAN 接口需要安装 CAN 分析仪自带的 CAN test 测试工具,安装完毕后打开并选择设 备端口,波特率设置为1000K并启动。点击发送能够接收到数据说明测试通过。

| 曼 CANTest  广州致远电子股份                   | 清限公司 版权所有     |             | — |      | × |
|---------------------------------------|---------------|-------------|---|------|---|
| ┣━━━━━━━━━━━━━━━━━━━━━━━━━━━━━━━━━━━━ | 十六进制 👻 格式: 真語 | 实ID(ID靠右对齐) | - | 继续显示 |   |
| PCI5121                               |               |             |   |      |   |
| PCI9810                               |               |             |   |      |   |
| USBCAN1                               |               |             |   |      |   |
| USBCAN2                               |               |             |   |      |   |
| PCI9820                               |               |             |   |      |   |
| PCI5110                               |               |             |   |      |   |
| PC104-CAN                             |               |             |   |      |   |
| CANET-UDP                             |               |             |   |      |   |
| PCI9840                               |               |             |   |      |   |
| PC104-CAN2                            |               |             |   |      |   |
| PCI9820I                              |               |             |   |      |   |
| CANET-TCP                             |               |             |   |      |   |
| PCI-5010-U                            |               |             |   |      |   |
| USBCAN-E-U                            |               |             |   |      |   |
| USBCAN-2E-U                           |               |             |   |      |   |
| PCI-5020-U                            |               |             |   |      |   |
| PCIE-9221                             |               |             |   |      |   |
| CANWIFI-TCP                           | 发送耗时(s):      | 发送帧数:       |   |      |   |

| 银杏科技有限公司                   | 技术支持邮件: | GINGKO@vip.163.com | 旗舰 | 吉 <b>:</b> | http://icore.taobao.com |
|----------------------------|---------|--------------------|----|------------|-------------------------|
| Gingko Technology Co.,Ltd. | 官方知识库 : | http://gkwiki.cn/  | 电  | 话 <b>:</b> | 0379-69926675           |

| <ul><li>     谷阳银合科技有限公司     GINGKO Technology Co., Ltd.     GINGKO Technology Co., Ltd.</li></ul>                                                                                                    | ECC300 demo 说明书                                                                                                    |
|----------------------------------------------------------------------------------------------------|----------------------------------------------------------------------------------------------------|
| ● CANTest 广州致远电子股份有限公司 版权所有                                                                                                    | - 🗆 ×                                                                                                    |
| ● 选择设备 • 帧ID显示方式: 十六进制 • 格式: 真实ID(ID靠右对齐)                                                                                                    | ▼ ● 继续显示 "                                                                                                    |
| 打开设备 - USBCAN-E<br>设备参数<br>设备索引号: □ ▼ 第几路CAN: □ ▼<br>□ 选择所有CAN<br>初始化参数<br>波特率: 1000K ▼ 模式: 正常模式 ▼<br>自定义波特率寄存器: 0x 60003 □ 自定义波特2<br>确定 取消<br>确定并启动CAN                                                                                                    | ×<br>¥                                                                                                    |
|                                                                                                    |                                                                                                    |
| 发送耗时(s): 发送帧                                                                                                    |                                                                                                    |
|                                                                                                    | 國):                                                                                                    |
| ● CANTest - [USBCAN-E-U 设备:0 通道:0]                                                                                                    | 数:<br>- □ ×                                                                                                    |
| <ul> <li>CANTest - [USBCAN-E-U 设备:0 通道:0]</li> <li>▲ 植式: 真实ID(ID靠右对齐)</li> <li>▲ 继续显示</li> </ul>                                                                                                    | 数:<br>- □ ×<br>III <mark>必 滚动</mark> ♡ 显示帧数                                                                                                    |
| CANTest - [USBCAN-E-U 设备:0 通道:0]     通道経行 ● 読者での 通道:0     USBCAN-E-U 设备:0 通道:0     USBCAN-E-U 设备:0 通道:0 ×     Source ● 読者の ● 読者の ● 読                                                                                                    | 数:<br>- □ ×<br>                                                                                                    |
| <ul> <li>CANTest - [USBCAN-E-U 设备:0 通道:0]</li> <li>● CANTest - [USBCAN-E-U 设备:0 通道:0]</li> <li>● 送择设备 ◆ 帧ID显示方式: 十六进制 ◆ 格式: 真实ID(ID靠右对齐) ◆ ● 继续显示</li> <li>USBCAN-E-U 设备:0 通道:0 ×</li> <li>● 读波设置 ⑧ 启动 ⑧ 停止 ▲ 关闭 ● 定位 ● 清空 ● 保存 ● 设备操作 ◆ ◎ 接收时间标识 ◆ ○</li> <li>序号 传输方向 时间标识 帧ID 帧格式 帧送刑 数据长度</li> </ul>                                                                                                    | 数:<br>- □ ×<br>↓ & 液动 ① 显示帧数<br>↓ ▷ ×<br>● 隐藏发送帧 ◎ 显示发送帧 ◎ DBC "<br>数据(HEX)                                                                                                    |
| <ul> <li>CANTest - [USBCAN-E-U 设备:0 通道:0]</li> <li>         • 随口显示方式: 十六进制 • 格式: 真实ID(ID靠右对齐) • ● 继续显示         USBCAN-E-U 设备:0 通道:0 ×         <ul> <li>USBCAN-E-U 设备:0 通道:0 ×</li> <li>             · 读波设置 送 启动 送 停止 X 关闭 ● 定位 ● 清空 ● 保存 ● 设备操作 • ○ 接收时间标识 • ○<br/><b>序号</b> 传输方向 时间标识 顿ID 顿格式 帧类型 数据长度         </li> <li>00000000 发送 14:53:15.9 0x00000000 数据帧 标准帧 0x08</li> </ul> </li> </ul>                                                                                                    | 数:<br>- □ ×<br>↓                                                                                                    |
| <ul> <li>CANTest - [USBCAN-E-U 设备:0 通道:0]</li> <li>         • 随口显示方式: 十六进制         • 格式: 真实ID(ID靠右对齐)         • ● 继续显示         USBCAN-E-U 设备:0 通道:0 ×         • </li> <li>         · 該波设置         · </li> <li>         · </li> <li>         ·</li> <li>         ·</li> <li>         ·<td>数:<br/>- □ ×<br/>- □ × - □ ×<br/>- □ × - □ ×<br/>- □ × - □ ×<br/>- □ × - □ ×<br/>- □ × - □ ×<br/>- □ × - □ ×<br/>- □ × - □ ×<br/>- □ × - □ ×<br/>- □ × - □ ×<br/>- □ × - □ ×<br/>- □ × - □ ×<br/>- □ × - □ ×<br/>- □ × - □ ×<br/>- □ × - □ ×<br/>- □ ×<br/>- □ × - □ ×<br/>- □ ×<br/>- □</td></li></ul> | 数:<br>- □ ×<br>- □ × - □ ×<br>- □ × - □ ×<br>- □ × - □ ×<br>- □ × - □ ×<br>- □ × - □ ×<br>- □ × - □ ×<br>- □ × - □ ×<br>- □ × - □ ×<br>- □ × - □ ×<br>- □ × - □ ×<br>- □ × - □ ×<br>- □ × - □ ×<br>- □ × - □ ×<br>- □ × - □ ×<br>- □ ×<br>- □ × - □ ×<br>- □ ×<br>- □                                                                                    |
| <ul> <li>CANTest - [USBCAN-E-U 设备:0 通道:0]</li> <li>● GANTest - [USBCAN-E-U 设备:0 通道:0]</li> <li>● 域路设备 ● 帧D显示方式: 十六进制 ● 格式: 真实ID(ID靠右对齐) ● ● 继续显示</li> <li>USBCAN-E-U 设备:0 通道:0 ×</li> <li>● 建波设置 ● 启动 ● 停止 ● 关闭 ● 定位 ● 清空 ● 保存 ● 设备操作 ● ● 设备操作 ● ● 後板时间标识 ● ● </li> <li>○ 接收时间标识 ● 校相式 ● 校報式 ● ● </li> <li>○ 使输方向 ● 时间标识 ● 校旧 ● 校格式 ● ● </li> <li>○ ● ○ ● ○ ● ○ ● ○ ● ○ ○ ○ ○ ○ ○ ○ ○ ○ ○</li></ul>                                                                                                    | 数:<br>- □ ×<br>- □ ×                   |
| <ul> <li>CANTest - [USBCAN-E-U 设备:0 通道:0]</li> <li>● CANTest - [USBCAN-E-U 设备:0 通道:0]</li> <li>● 随道择设备 ◆ 帧ID显示方式: 十六进制 ● 格式: 真实ID(ID靠右对齐) ● ● 继续显示</li> <li>USBCAN-E-U 设备:0 通道:0 ×</li> <li>● 建波设置 ● 启动 ● 停止 ● 关闭 ● 定位 ● 清空 ● 保存 ● 设备操作 ◆ ● 接收时间标识 ● 停</li> <li>序号 传输方向 时间标识 帧ID 較格式 帧类型 数据长度</li> <li>00000000 发送 14:53:15.9 0x00000000 数据帧 标准帧 0x08</li> <li>00000001 接收 14:53:15.9 0x0000000 数据帧 标准帧 0x08</li> <li>00000002 发送 14:53:17.9 0x0000000 数据帧 标准帧 0x08</li> <li>00000003 接收 14:53:17.9 0x0000000 数据帧 标准帧 0x08</li> </ul>                                                                                                    | 数:<br>- □ ×<br>· □ ×<br>· □ · ×<br>· □ · · · · · · · · · · · · · · · · · ·                                                                                                    |
| <ul> <li>CANTest - [USBCAN-E-U 设备:0 通道:0]</li> <li>● CANTest - [USBCAN-E-U 设备:0 通道:0 ×</li> <li>USBCAN-E-U 设备:0 通道:0 ×</li> <li>● 建坡设置 ● 启动 ● 停止 ● 关闭 ● 定位 ● 清空 ● 保存 ● 设备操作・● ● 接收时间标识・●</li> <li>序号 传输方向 时间标识 顿D • 校格式 • 校类型 数据长度</li> <li>00000000 发送 14:53:15.9 0×00000000 数据帧 标准帧 0×08</li> <li>00000001 接收 14:53:15.9 0×00000000 数据帧 标准帧 0×08</li> <li>00000002 发送 14:53:17.9 0×00000000 数据帧 标准帧 0×08</li> <li>00000003 接收 14:53:17.9 0×00000000 数据帧 标准帧 0×08</li> <li>0000003 接收 14:53:17.9 0×0000002</li> </ul>                                                                                                    | 数:<br>- □ ×<br>· □ ×<br>· □ ×<br>· □ · ×<br>· □ · · · · · · · · · · · · · · · · · ·                                                                                                    |
| <ul> <li>CANTest - [USBCAN-E-U 设备:0 通道:0]</li> <li>● CANTest - [USBCAN-E-U 设备:0 通道:0]</li> <li>● 送择设备 ◆ 帧D显示方式: 十六进制 ◆ 格式: 真实ID(ID靠右对齐) ◆ ● 继续显示</li> <li>USBCAN-E-U 设备:0 通道:0 ×</li> <li>● 承波设置 ⑧ 启动 ⑧ 停止 ⑧ 关闭 ● 定位 ● 清空 ● 保存 ● 设备操作 ◆ ● 接收时间标识 ◆ ●</li> <li>序号 传输方向 时间标识 帧D 帧格式 帧类型 数据长度</li> <li>00000000 发送 14:53:15.9 0x00000000 数据帧 标准帧 0x08</li> <li>00000001 接收 14:53:15.9 0x00000000 数据帧 标准帧 0x08</li> <li>00000002 发送 14:53:17.9 0x0000000 数据帧 标准帧 0x08</li> <li>00000003 接收 14:53:17.9 0x0000000 数据帧 标准帧 0x08</li> <li>00000003 接收 14:53:17.9 0x0000002</li> <li>数据帧 标准帧 0x08</li> </ul>                                                                                                    | 数:<br>- □ ×<br>· □ ×<br>· □ ◆ 滚动 ○ 显示帧数<br>· □ ↓ ×<br>· □ ↓ ×<br>· □ ♥<br>· □ ↓ ×<br>· □ ↓ ×<br>· □ ↓ · ×<br>· □ ↓ · ×<br>· □ ↓ · ×<br>· □ ↓ · ×<br>· □ ↓ · ×<br>· □ ↓ · ×<br>· □ ↓ · ×<br>· □ ↓ · ×<br>· □ ↓ · ×<br>· □ ↓ · ×<br>· □ ↓ · ×<br>· □ ↓ · ×<br>· □ ↓ · ×<br>· □ ↓ · ×<br>· □ ↓ · ×<br>· □ ↓ · ×<br>· □ ↓ · ×<br>· □ ↓ · ×<br>· □ ↓ · ×<br>· □ ↓ · ×<br>· □ ↓ · · ×<br>· □ ↓ · ×<br>· □ ↓ · ×<br>· □ ↓ · · ↓ · · · · · · · · · · · · · ·                                                                                                    |
| <ul> <li>CANTest - [USBCAN-E-U 设备:0 通道:0]</li> <li>● CANTest - [USBCAN-E-U 设备:0 通道:0 ×</li> <li>● 建坡显示</li> <li>USBCAN-E-U 设备:0 通道:0 ×</li> <li>● 建坡设置 ⑧ 启动 ⑧ 停止 ⑧ 关闭 ● 定位 ● 清空 ● 保存 ● 设备操作・ ◎ 接收时间标识・ ●</li> <li>序号 传输方向 时间标识 顿D 較格式 帧类型 数据长度</li> <li>00000000 发送 14:53:15.9 0×00000000 数据帧 标准帧 0×08</li> <li>00000001 接收 14:53:15.9 0×0000000 数据帧 标准帧 0×08</li> <li>00000002 发送 14:53:17.9 0×0000000 数据帧 标准帧 0×08</li> <li>00000003 接收 14:53:17.9 0×0000000 数据帧 标准帧 0×08</li> <li>0000003 接收 14:53:17.9 0×0000000 数据帧 标准帧 0×08</li> <li>0000003 接收 14:53:17.9 0×0000000 数据帧 标准帧 0×08</li> <li>0000003 接收 14:53:17.9 0×0000000 数据帧 标准帧 0×08</li> </ul>                                                                                                    | (数:<br>- □ ×<br>···································                                                                                                    |
| <ul> <li>CANTest - [USBCAN-E-U 设备:0 通道:0]</li> <li>● CANTest - [USBCAN-E-U 设备:0 通道:0]</li> <li>● 送拝设备・ 執口显示方式: 十六进制 ・ 格式: 真实iD(iD靠右对齐) ・ ● 继续显示</li> <li>USBCAN-E-U 设备:0 通道:0 ×</li> <li>● 違波设置 ● 启动 ● 停止 ● 关闭 ● 定位 ● 清空 ● 保存 ● 设备操作・ ● 读故时间标识・ ●</li> <li>序号 传输方向 时间标识 帧ID 較格式 較美型 数据长度</li> <li>00000000 发送 14:53:15.9 0x00000000 数据帧 标准帧 0x08</li> <li>00000001 接收 14:53:15.9 0x0000000 数据帧 标准帧 0x08</li> <li>00000002 发送 14:53:17.9 0x0000000 数据帧 标准帧 0x08</li> <li>00000003 接收 14:53:17.9 0x0000000 数据帧 标准帧 0x08</li> <li>0000003 接收 14:53:17.9 0x0000002</li> <li>● 每次发送单帧 ● 每次发送 I0 帧 ■ 帧III每发送 ● 帧</li> <li>● 每次发送单帧 ● 每次发送 I0 帧 ■ 帧III每发送 ● 帧</li> <li>● 軟型: 标准帧 ● 帧ID(HEX): 00000000</li> <li>数据(HEX): 00 01 02 03 04 05 06 07</li> <li>● 帧格式: 数据帧 ● 发送次数: 1 ● 每次发送间隔(ms): 0</li> </ul>                                                                                                    | 改:<br>- □ ×<br>- □ × |
| <ul> <li>CANTest - [USBCAN-E-U 设备:0 通道:0]</li> <li>● CANTest - [USBCAN-E-U 设备:0 通道:0 ×</li> <li>● USBCAN-E-U 设备:0 通道:0 ×</li> <li>● 当次投資 ● 向加 ● 作业 ● 方式: 十六进制 ● 格式: 真实ID(ID靠右对方) ● ● 建续显示</li> <li>USBCAN-E-U 设备:0 通道:0 ×</li> <li>● 建成设置 ● 合加 ● 作业 ● 合加 ● 合加 ● 合加 ● 合加 ● 合加 ● 合加 ● 合加 ● 合</li></ul>                                                                                                    | (数:<br>- □ ×<br>○ 定示帧数<br>○ 定示帧数<br>○ 上示帧数<br>○ 正示帧数<br>② 正示帧数<br>③ Peacy 送 ③ 金示发送帧 ③ DBC<br>②<br>数据(HEX)<br>00 01 02 03 04 05 06 07<br>00 01 02 03 04 05 06 07<br>00 01 02 03 04 05 06 07<br>00 01 02 03 04 05 06 07<br>00 01 02 03 04 05 06 07                                                                                                    |

技术支持邮件: <u>GINGKO@vip.163.com</u> 官方知识库 : <u>http://gkwiki.cn/</u> 旗舰店: <u>http://icore.taobao.com</u> 电 话: 0379-69926675